## EU-Schulprogramm 2023/2024

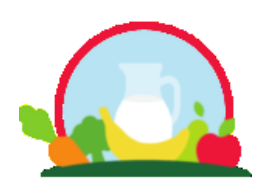

Obst, Gemüse und Milch für Kindertageseinrichtungen & Schulen

# Information über die Bewerbung zur Teilnahme am EU-Schulprogramm für weiterführende Schulen (Jahrgangsstufen 5 & 6)

Das EU-Schulprogramm unterstützt die Verteilung von Obst, Gemüse und Milch in der gesamten Europäischen Union und ist Teil eines umfassenden Bildungsprogramms zur europäischen Landwirtschaft und zu den Vorteilen gesunder Ernährung.

Niedersächsische Schulen mit den Jahrgangsstufen 5 &6 können sich vom **25.05.2023 bis 09.06.2023** online über https://www.schulprogramm.niedersachsen.de/onlinebewerbung/ für die Teilnahme der am EU-Schulprogramm bewerben.

## Ablaufschema

Arbeiten Sie an einer Niedersächsischen Schule mit den Jahrgangsstufen 5 & 6 und möchten künftig am EU-Schulprogramm teilnehmen?

Nachfolgend stellen wir Ihnen dafür den Ablauf und die notwendigen Schritte vor:

Schritt 1: Benutzerkonto erstellen

Schritt 2: Online bewerben

Schritt 3: Bewerbungsbestätigungsbogen ausdrucken und an Landwirtschaftskammer Niedersachsen (LWK) senden

Schritt 4: Teilnahme prüfen

- Schritt 5: Belieferung vereinbaren und Meldeblatt ausfüllen
- Schritt 6: Lieferungen erhalten und an Kinder verteilen
- Schritt 7: Pädagogische Begleitmaßnahmen durchführen und dokumentieren
- Schritt 8: Liefernachweis unterschreiben und stempeln

## Schritt 1: Benutzerkonto erstellen

Für die Teilnahme als Bildungseinrichtung müssen Sie an der Onlinebewerbung des EU-Schulprogramms teilnehmen. Das Verfahren der Onlinebewerbung wird für jedes Schuljahr erneut durchgeführt und findet im April/Mai statt. Legen Sie sich zunächst auf der Seite https://www.schulprogramm.niedersachsen.de/onlinebewerbung/ über den Button "Schulen" ein Benutzerkonto an.

| Herzlich willkommen beim Online-Bewerbungsverfahren zur Teilnahme am EU-Schulprogramm                                                 |  |  |
|----------------------------------------------------------------------------------------------------|--|--|
| In der Zeit vom 25. Mai bis zum 09. Juni 2023 können Sie sich hier mit Ihrer Kennung und Ihrem selbst generierten Passwort einloggen. |  |  |
| Weitere Informationen erhalten Sie auf dem offiziellen Portal www.schulprogramm.niedersachsen.de                                      |  |  |
| Hilfestellung zur Online-Bewerbung finden Sie unter Hilfe                                                                             |  |  |
| In welchem Bundesland befindet sich Ihre Bildungseinrichtung? Niedersachsen 💙                                                         |  |  |
| Kennung oder E-Mail-Adresse *                                                                                                    |  |  |
| Passwort *                                                                                                    |  |  |
| Anmelden                                                                                                    |  |  |
| Benutzerkonto einrichten und verwalten / Passwort vergessen                                                                           |  |  |
| Wenn Sie noch kein Benutzerkonto haben, Ihr Benutzerkonto gesperrt ist oder Sie Ihre Zugangsdaten än ern möchten, klicken Sie         |  |  |
| bitte auf den entsprechenden Button für "Kindertageseinrichtungen" oder "Schulen".                                                    |  |  |
| Kindertageseinrichtungen         Schulen                                                                                              |  |  |

### Wählen Sie auf der nächsten Seite "E-Mail-Adresse".

| Zur Erstellung eines Benutzerkontos registrieren Sie bitte Ihre offizielle E-Mail-Adresse. Sie können so<br>auch eine bereits für Ihr Benutzerkonto registrierte E-Mail-Adresse ändern. | E-Mail-Adresse       |
|----------------------------------------------------------------------------------------------------|----------------------|
| Wenn Sie Ihr Passwort vergessen haben oder ein neues benötigen, um Ihr Benutzerkonto zu enteperren,                                                                                     | Passwort vergessen / |
| können Sie Ihr Passwort ändern.                                                                                                    | ändern               |

Wählen Sie nun bei der Frage nach dem Bundesland "Niedersachsen" aus. Geben Sie Ihre E-Mail-Adresse und bei Kennung die Schulnummer ein.

| In welchem Bundesland befindet<br>sich Ihre Schule? * | Niedersachsen × |
|-------------------------------------------------------|-----------------|
| E-Mail-Adresse *                                      | E-Mail-Adresse  |
| Kennung *                                             | Schulnummer     |
|                                                       | Absenden        |

Mit "Absenden" bestätigen Sie die Angaben.

Prüfen Sie nun Ihr Emailpostfach auf den Eingang einer Email zum EU-Schulprogramm.

Öffnen Sie die E-Mail und klicken Sie den Link zur Bestätigung der Registrierung.

| Start Neue E-Mail-Adresse                                                            |                                                    |                                                                                                    |
|--------------------------------------------------------------------------------------|----------------------------------------------------|----------------------------------------------------------------------------------------------------|
| In welchem Bundesland befindet<br>sich Ihre Bildungseinrichtung?<br>E-Mail-Adresse * | Niedersachsen <u> </u>                             | Bitte geben Sie ihre E-Mail-Adresse und ein neues Passwort<br>ein:                                                                                                |
| Neues Passwort *<br>Passwortwiederholung *                                           | 2 Neues Passwort<br>3 Wiederholgung neues Passwort | Adresse ein, über die Sie den Link zu<br>dieser Seite erhalten haben.                                                                                             |
|                                                                                      | Absenden                                           | Das Passwort muss mindestens 8, maximal 16 Zeichen<br>enthalten. Darunter muss mindestens eine Zahl, ein<br>Großbuchstabe und ein Sonderzeichen (!,%,\$,#,) sein. |
| <ul> <li>zurück zur Startseite</li> </ul>                                            |                                                    |                                                                                                    |

Geben Sie hier Ihre E-Mail-Adresse und ein neues Passwort ein.

Das Passwort muss zwischen 8 und 16 Zeichen lang sein. Es müssen mindestens eine Zahl, ein Großbuchstabe und ein Sonderzeichen (z.B. !=?#+) enthalten sein.

Geben Sie unter "Passwortwiederholung" das Passwort erneut ein. Mit "Absenden" schließen Sie die Registrierung ab.

## Schritt 2: Online bewerben

Während des Bewerbungszeitraums können Sie innerhalb des Benutzerkontos die Bewerbung ausfüllen und absenden.

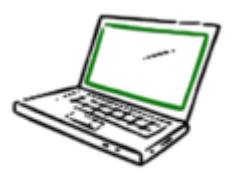

Online bewerben

Melden Sie sich mit Ihrer Schulnummer und Ihrem Passwort an.

Wählen Sie "Bewerbung starten".

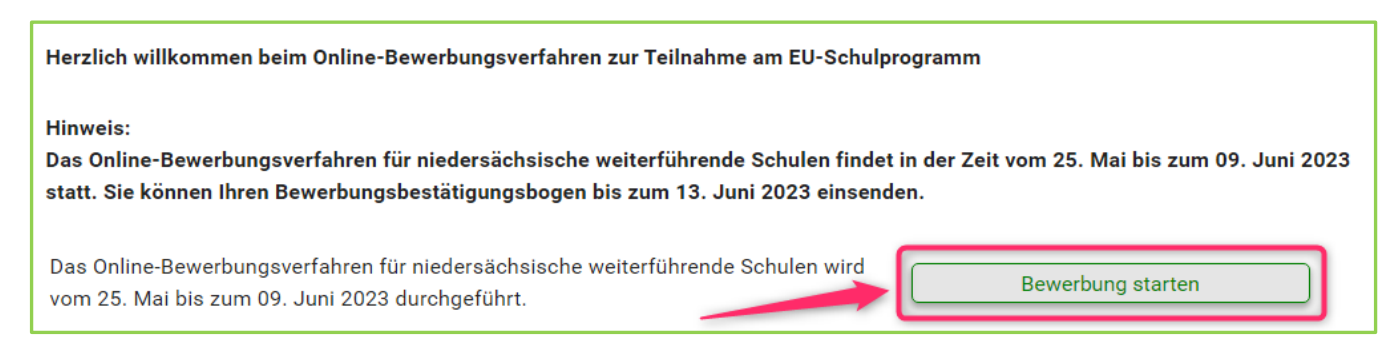

Lesen Sie die Hinweise auf der nächsten Seite und fahren Sie mit "Start" fort. Überprüfen und ergänzen Sie die Angaben zu Ihrer Bildungseinrichtung. Mit "speichern & weiter" gelangen Sie zur nächsten Seite.

#### Achtung: Schulen mit Klassen 1 - 6

Haben Sie für die Klassen 1-4 bereits an dem Onlinebewerbungsverfahren für das Schuljahr 2023/2024 teilgenommen und möchten sich jetzt für die Jahrgangsstufen 5 & & bewerben, füllen Sie bitte die Bewerbung erneut vollständig aus.

Bitte tragen Sie erneut die Kinderzahlen in das Feld "Grundschule" und ggf. bei "Schulkindergarten" ein. Ergänzen Sie die Kinderzahlen bei "Jahrgangsstufe 5 & 6".

Bitte geben Sie auch die anderen Angaben (Durchgeführte pädagogische Begleitmaßnahmen etc.) erneut an.

| Tellahme am Schulprogramm         Erwartete Kinderzahl Ihrer Schule im Schuljahr 2023/2024         Hinxeis         Grundschulen: Bitte die gesamte Schülerzahl der Stufen 1 bis 4 angeben.         Förderschulen: Einstiegsklassen, Primär- und Mittelschule (bis Klasse 6) können beteiligt werden, die Tellnahme der Oberstufen ist nicht möglich.         Eine Tellnahme von nur einzelnen Klassen oder mit einer verringerten Schülerzahl ist nicht möglich. Die verbindliche Kinderzahl wird zu Begin des Schuljahres über das Meldeblatt erhoben und ist gegenüber dem Lieferanten per Nachweis zu bestätigen.         Für Schulen mit Grundschulklassen und Jahrgangsstufen 5 & 6: Haben Sie für die Klassen 1-4 bereits an dem Onlinebewerbung verfahren für das Schuljahr 2023/2024 teilgenommen und möchten sich jetzt für die Jahrgangsstufen 5 & 6 bewerben, füllen Sie bitte die Bewerbung erneut vollständig aus. Bitte geben Sie erneut die Kinderzahlen für Grundschule und ggf. Schulkindergarten a.         Grundschule/Förderschule <ul> <li>Falls vorhanden: Anzahl Schülerinnen und Schüler</li> <li>Jahrgangsstufen 5 &amp; 6</li> <li>Gesamt *</li> </ul> Tellahme am Schulprogramm   Tellahme am Schulprogramm Tunsere Bildungseinrichtung bewirbt sich um die Telinahme am EU-Schulprogramm im Schuljahr 2023/2024 mit der/den Komponente/n:* |                                                                                                    |                                                                                                    |                                    |  |
|----------------------------------------------------------------------------------------------------|----------------------------------------------------------------------------------------------------|----------------------------------------------------------------------------------------------------|------------------------------------|--|
| Erwartete Kinderzahl Ihrer Schule im Schuljahr 2023/2024  Hinweis  Grundschulen: Einstlegsklassen, Primär- und Mittelschule (bis Klasse 6) können beteiligt werden, die Teilnahme der Oberstufen ist nicht möglich.  Eine Teilnahme von nur einzelnen Klassen oder mit einer verringerten Schülerzahl ist nicht möglich. Die verbindliche Kinderzahl wird zu Beginn des Schuljahres über das Meldeblatt erhoben und ist gegenüber dem Lieferanten per Nachweis zu bestätigen.  Für Schulen mit Grundschulklassen und Jahrgangsstufen 5 & 6: Haben Sie für die Klassen 1-4 bereits an dem Onlinebewerbungsverfahren für das Schuljahr 2023/2024 teilgenommen und möchten sich jetzt für die Jahrgangsstufen 5 & 6 bewerben, füllen Sie bitte die Bewerbung erneut vollständig aus. Bitte geben Sie erneut die Kinderzahlen für Grundschule und ggf. Schulkindergarten Jahrgangsstufen 5 & 6 Gesamt *  Unsere Bildungseinrichtung bewirbt sich um die Teilnahme am EU-Schulprogramm im Schuljahr 2023/2024 mit der/den Komponente/n:*  Mitch Otst und Gemüse  Unsere Bildungseinrichtung nimmt im laufenden Schuljahr am EU-Schulprogramm mit der/den folgender/n Komponente/n teil: Mitch Otst und Gemüse  Zurück                                                                                                    | Teilnahme am Schulprogramm                                                                                                    |                                                                                                    |                                    |  |
| Hinxeis<br>Grundschulen: Bitte die gesamte Schülerzahl der Stufen 1 bis 4 angeben.<br>Förderschulen: Einstiegsklassen, Primär- und Mittelschule (bis Klasse 6) können beteiligt werden, die Teilnahme der Oberstufen ist nicht<br>möglich.<br>Eine Teilnahme von nur einzelnen Klassen oder mit einer verringerten Schülerzahl ist nicht möglich. Die verbindliche Kinderzahl wird zu<br>Beginn des Schuljahres über das Meldeblatt erhoben und ist gegenüber dem Lieferanten per Nachweis zu bestätigen.<br>Für Schulen mit Grundschulklassen und Jahrgangsstufen 5 & 6: Haben Sie für die Klassen 1-4 bereits an dem<br>Onlinebewerbungsverfahren für das Schuljahr 2023/2024 teilgenommen und möchten sich jetzt für die Jahrgangsstufen 5 & 6<br>bewerben, füllen Sie bitte die Bewerbung erneut vollständig aus. Bitte geben Sie erneut die Kinderzahlen für Grundschule und ggf.<br>Schulkindergarten an.<br>Grundschule/Förderschule<br>Schulkindergarten<br>Jahrgangsstufen 5 & 6<br>Gesamt *<br>Teilnahme am Schulprogramm<br>Unsere Bildungseinrichtung bewirbt sich um die Teilnahme am EU-Schulprogramm im Schuljahr 2023/2024 mit der/den Komponente/n:*<br>Mitch<br>Obst und Gemüse<br>Unsere Bildungseinrichtung nimmt im Jaufenden Schuljahr am EU-Schulprogramm mit der/den folgender/n Komponente/n teil:<br>Mitch<br>Obst und Gemüse                | Erwartete Kinderzahl Ihrer Schule im Schuljahr 2023/2024                                                                                                    |                                                                                                    |                                    |  |
| Eine Teilnahme von nur einzelnen Klassen oder mit einer verringerten Schülerzahl ist nicht möglich. Die verbindliche Kinderzahl wird zu<br>Beginn des Schuljahres über das Meldeblatt erhoben und ist gegenüber dem Lieferanten per Nachweis zu bestätigen.<br>Für Schulen mit Grundschulklassen und Jahrgangsstufen 5 & 6: Haben Sie für die Klassen 1-4 bereits an dem<br>Onlinebewerbungsverfahren für das Schuljahr 2023/2024 teilgenommen und möchten sich jetzt für die Jahrgangsstufen 5 & 6<br>bewerben, füllen Sie bitte die Bewerbung erneut vollständig aus. Bitte geben Sie erneut die Kinderzahlen für Grundschule und ggf.<br>Schulkindergarten an.<br>Grundschule/Förderschule<br>Schulkindergarten<br>Jahrgangsstufen 5 & 6<br>Gesamt *<br>Unsere Bildungseinrichtung bewirbt sich um die Teilnahme am EU-Schulprogramm im <u>Schuljahr 2023/2024</u> mit der/den Komponente/n:*<br>Milch<br>Obst und Gemüse<br>Unsere Bildungseinrichtung nimmt im <u>laufenden Schuljahr</u> am EU-Schulprogramm mit der/den folgender/n Komponente/n teil:<br>Milch<br>Obst und Gemüse                                                                                                    | <u>Hinweis</u><br>Grundschulen: Bitte die gesamte Schülerzahl der Stufen 1 bis 4 angeben.<br>Förderschulen: Einstiegsklassen, Primär- und Mittelschule (bis Klasse 6) können beteiligt werden, die Teilnahme der Oberstufen ist nicht<br>möglich. |                                                                                                    |                                    |  |
| Für Schulen mit Grundschulklassen und Jahrgangsstufen 5 & 6: Haben Sie für die Klassen 1-4 bereits an dem         Onlinebewerbungsverfahren für das Schuljahr 2023/2024 teilgenommen und möchten sich jetzt für die Jahrgangsstufen 5 & 6         bewerben, füllen Sie bitte die Bewerbung erneut vollständig aus. Bitte geben Sie erneut die Kinderzahlen für Grundschule und ggf.         Schulkindergarten an.         Grundschule/Förderschule <ul> <li>Falls vorhanden: Anzahl Schülerinnen und Schüler</li> <li>Jahrgangsstufen 5 &amp; 6</li> <li>Gesamt *</li> <li>Wird automatisch berechnet</li> </ul> Teilnahme am Schulprogramm         Unsere Bildungseinrichtung bewirbt sich um die Teilnahme am EU-Schulprogramm im Schuljahr 2023/2024 mit der/den Komponente/n:*         Milch <ul> <li>Obst und Gemüse</li> <li>Gewünschte Komponente(n) auswählen</li> <li>Obst und Gemüse</li> </ul> Vulich <ul> <li>Obst und Gemüse</li> <li>Obst und Gemüse</li> </ul>                                                                                                    | Eine Teilnahme von nur einzelnen Klasse<br><b>Beginn des Schuljahres über das Melde</b> l                                                                                                    | n oder mit einer verringerten Schülerzahl ist nicht möglich. <b>Die verbindliche</b><br><b>blatt erhoben und ist gegenüber dem Lieferanten per Nachweis zu bestätige</b>                                                                     | Kinderzahl wird zu<br>en.          |  |
| Grundschule/Förderschule Grundschule/Förderschule Schulkindergarten Jahrgangsstufen 5 & 6 Gesamt *  Teilnahme am Schulprogramm Unsere Bildungseinrichtung bewirbt sich um die Teilnahme am EU-Schulprogramm im Schuljahr 2023/2024 mit der/den Komponente/n:*  Milch Obst und Gemüse Unsere Bildungseinrichtung nimmt im laufenden Schuljahr am EU-Schulprogramm mit der/den folgender/n Komponente/n teil: Milch Obst und Gemüse                                                                                                    | Für Schulen mit Grundschulklassen un<br>Onlinebewerbungsverfahren für das Sch<br>bewerben, füllen Sie bitte die Bewerbun<br>Schulkindergarten an.                                                                                                 | <b>d Jahrgangsstufen 5 &amp; 6:</b> Haben Sie für die Klassen 1-4 bereits an dem<br>nuljahr 2023/2024 teilgenommen und möchten sich jetzt für die Jahrgangss<br>g erneut vollständig aus. Bitte geben Sie erneut die Kinderzahlen für Grunds | tufen 5 & 6<br>chule und ggf.      |  |
| Schulkindergarten 0 Falls vorhanden: Anzahl Schülerinnen und Schüler   Jahrgangsstufen 5 & 6 0 Erwartete Anzahl Schülerinnen und Schüler   Gesamt * Wird automatisch berechnet   Unsere Bildungseinrichtung bewirbt sich um die Teilnahme am EU-Schulprogramm im Schuljahr 2023/2024 mit der/den Komponente/n:*    Milch 0   Obst und Gemüse Gewünschte Komponente(n) auswählen   Unsere Bildungseinrichtung nimmt im laufenden Schuljahr am EU-Schulprogramm mit der/den folgender/n Komponente/n teil:    Unsere Bildungseinrichtung nimmt im laufenden Schuljahr am EU-Schulprogramm mit der/den folgender/n Komponente/n teil:    Unsere Bildungseinrichtung nimmt im laufenden Schuljahr am EU-Schulprogramm mit der/den folgender/n Komponente/n teil:                                                                                                    | Grundschule/Förderschule                                                                                                    | 0 Falls vorhanden: Anzahl Schülerinnen und Schü                                                                                                    | iler                               |  |
| Jahrgangsstufen 5 & 6<br>Gesamt *<br>Teilnahme am Schulprogramm<br>Unsere Bildungseinrichtung bewirbt sich um die Teilnahme am EU-Schulprogramm im Schuljahr 2023/2024 mit der/den Komponente/n:*<br>Milch<br>Obst und Gemüse<br>Unsere Bildungseinrichtung nimmt im laufenden Schuljahr am EU-Schulprogramm mit der/den folgender/n Komponente/n teil:<br>Milch<br>Obst und Gemüse<br>Milch<br>Obst und Gemüse<br>Milch<br>Schuljahr 2023/2024 mit der/den Komponente/n:*<br>Milch<br>Sewünschte Komponente(n) auswählen<br>Milch<br>Sewünschte Komponente(n) folgender/n Komponente/n teil:<br>Milch<br>Sepichern & weiter •                                                                                                    | Schulkindergarten                                                                                                    | 0 Falls vorhanden: Anzahl Schülerinnen und Schü                                                                                                    | üler                               |  |
| Gesamt * Wird automatisch berechnet     Teilnahme am Schulprogramm     Unsere Bildungseinrichtung bewirbt sich um die Teilnahme am EU-Schulprogramm im Schuljahr 2023/2024 mit der/den Komponente/n:*     Milch   Obst und Gemüse     Unsere Bildungseinrichtung nimmt im laufenden Schuljahr am EU-Schulprogramm mit der/den folgender/n Komponente/n teil:     Milch   Obst und Gemüse     3     Yurück                                                                                                    | Jahrgangsstufen 5 & 6                                                                                                    | 0 Erwartete Anzahl Schülerinnen und Schüler                                                                                                    |                                    |  |
| Teilnahme am Schulprogramm         Unsere Bildungseinrichtung bewirbt sich um die Teilnahme am EU-Schulprogramm im Schuljahr 2023/2024 mit der/den Komponente/n:*         Milch       2         Obst und Gemüse       Gewünschte Komponente(n) auswählen         Unsere Bildungseinrichtung nimmt im laufenden Schuljahr am EU-Schulprogramm mit der/den folgender/n Komponente/n teil:         Milch       Obst und Gemüse         Obst und Gemüse       3         Image: Speichern & weiter       1                                                                                                    | Gesamt *                                                                                                    | Wird automatisch berechnet                                                                                                    |                                    |  |
| Unsere Bildungseinrichtung bewirbt sich um die Teilnahme am EU-Schulprogramm im <u>Schuljahr 2023/2024</u> mit der/den Komponente/n:*          Milch       2         Obst und Gemüse       Gewünschte Komponente(n) auswählen         Unsere Bildungseinrichtung nimmt im laufenden Schuljahr am EU-Schulprogramm mit der/den folgender/n Komponente/n teil:         Milch       0bst und Gemüse         Unsere Bildungseinrichtung nimmt im laufenden Schuljahr am EU-Schulprogramm mit der/den folgender/n Komponente/n teil:         Milch       0bst und Gemüse         Zurück       3                                                                                                    | Teilnahme am Schulprogramm                                                                                                    |                                                                                                    |                                    |  |
| ✓ zurück speichern & weiter ▶                                                                                                    | Unsere Bildungseinrichtung bewirbt sich<br>Milch 2<br>Obst und Gemüse<br>Unsere Bildungseinrichtung nimmt im lar<br>Milch<br>Obst und Gemüse                                                                                                    | um die Teilnahme am EU-Schulprogramm im <u>Schuljahr 2023/2024</u> mit der/o<br>Gewünschte Komponente(n) auswählen<br>ufenden Schuljahr am EU-Schulprogramm mit der/den folgender/n Kompone                                                  | den Komponente/n:*<br>ente/n teil: |  |
| ✓ zurück speichern & weiter ►                                                                                                    |                                                                                                    |                                                                                                    | 3                                  |  |
|                                                                                                    | ✓ zurück                                                                                                    |                                                                                                    | speichern & weiter 🕨               |  |

Im Rahmen des EU-Schulprogramms sind die Bildungseinrichtungen verpflichtet, zusätzliche pädagogische Begleitmaßnahmen durchzuführen. Diese dienen zur Unterstützung der positiven Wirkung des Programms und müssen über die bisher durchgeführten Angebote in der Bildungseinrichtung hinausgehen.

Auf der nächsten Seite wählen Sie die im kommenden Schuljahr geplanten pädagogischen Begleitmaßnahmen aus.

Die pädagogischen Begleitmaßnahmen, die besonders gut für Kinder in dem Alter der Jahrgangsstufen 5 & 6 geeignet sind, wurden textlich **hervorgehoben**.

| Geplante pädagogische Maßnahmen des EU-Schulprogramms                                                                                                    |
|----------------------------------------------------------------------------------------------------|
| Um die positive Wirkung des EU-Schulprogramms für Obst, Gemüse und Trinkmilch zu unterstützen, fordert die EU die Durchführung<br>pädagogischer Begleitmaßnahmen. Diese müssen über die bisher durchgeführten Angebote in der Bildungseinrichtung hinausgehen und<br>werden aufgrund der Teilnahme am EU-Schulprogramm durchgeführt. Sie zu organisieren und umzusetzen, liegt in der Verantwortung der<br>teilnehmenden Bildungseinrichtung (Schule oder Kindertageseinrichtung).<br>Bitte nennen Sie die Begleitmaßnahmen oder unterstützende Aspekte und Aktionen, die Sie in Ihrer Bildungseinrichtung im kommenden<br>Schuljahr durchführen werden.                                                                                                    |
| Für weiterführende Schulen: Die pädagogischen Begleitmaßnahmen, die besonders für Kindern in dem Alter der Jahrgangsstufen 5 & 6<br>empfehlenswert sind, wurden textlich hervorgehoben.                                                                                                    |
| Welche der folgenden ernährungspädagogischen <u>empfohlenen</u> Programme und/oder Maßnahmen planen Sie <u>im nächsten Schuljahr</u> in<br>Ihrer Bildungseinrichtung umzusetzen?                                                                                                    |
| Begleitmaßnahme:                                                                                                    |
| , "Der Ernährungsführerschein" (BZfE/BMEL) [1,2]  Schülerwetthewerte Febt kub II" (BMEL) [2]                                                                                                    |
|                                                                                                    |
| Grand See 2000 (Klasse 2000 e.v.) (Klasse 2000 e.v.) (Klasse 2000 e.v |
| Unterrichtseinheit(en) zum Thema Lebensmittelverschwendung <sup>[1,2]</sup>                                                                                                    |
| "Für Milchforscher und Joghurtdetektive" (BZfE) <sup>[2]</sup> Descielttes (s. sum Themes Frankrung [1.2]                                                                                                    |
| Projekttag/e zum Thema Esnanrung [1,2]     Projekttag/e zum Thema Gesundheit [1,2]                                                                                                    |
| Kooperation mit außerschulischen Lernorten und Expertinnen und Experten, Besuch eines landwirtschaftlichen<br>Betriebes / eines Bauernhofes / einer Molkerei <sup>[1,2]</sup>                                                                                                    |
| Arbeit im Schulgarten <sup>[1]</sup>                                                                                                    |

In das Textfeld bei "Sonstiges" können Sie weitere geplante Maßnahmen eintragen, z.B. Schulgeländegestaltung mit Wildwiesen, Treibhäusern, Hochbeeten, Ackerflächen.

Mit "speichern & weiter" gelangen Sie zu den allgemeinen Teilnahmebedingungen für das EU-Schulprogramm.

Bitte lesen Sie sich diese sorgfältig durch und nehmen diese mit Setzen des Hakens bei "Ja, ich stimme den Teilnahmebedingungen/Verpflichtungen des EU-Schulprogramms für das Schuljahr 2023/2024 zu." an. Verlassen Sie die Seite mit "speichern & weiter".

Über Angaben zur Datenschutz-Grundverordnung (DSGVO) sowie der Auswahl zur Datenweitergabe werden Sie auf der nachfolgenden Seite informiert.

Auf der letzten Seite der Bewerbung erhalten Sie eine Übersicht und können mit "absenden" Ihre Online-Bewerbung abschließen.

| Bestätigung und Absenden                                                                                                    |  |  |
|----------------------------------------------------------------------------------------------------|--|--|
| Angaben zu Ihrer Bildungseinrichtung vorhanden *<br>Teilnahme am Schulprogramm vorhanden *<br>Geplante pädagogische Maßnahmen vorhanden *<br>Teilnahmebedingungen vorhanden *                                                     |  |  |
| Den nach dem Absenden angezeigten Bewerbungsbestätigungsbogen bitte <b>ausdrucken und unterschrieben und gestempelt <u>bis zum</u><br/><u>13. Juni 2023</u> (Posteingang!) an die Landwirtschaftskammer Niedersachsen senden.</b> |  |  |
| Verfristet - also nach dem 13. Juni 2023 - eingehende Bewerbungsbestätigungsbögen bleiben unberücksichtigt.                                                                                                    |  |  |

Sie erhalten im Anschluss eine Versandbescheinigung per Email.

## Schritt 3: Bewerbungsbestätigungsbogen ausdrucken und an Landwirtschaftskammer Niedersachsen (LWK) senden

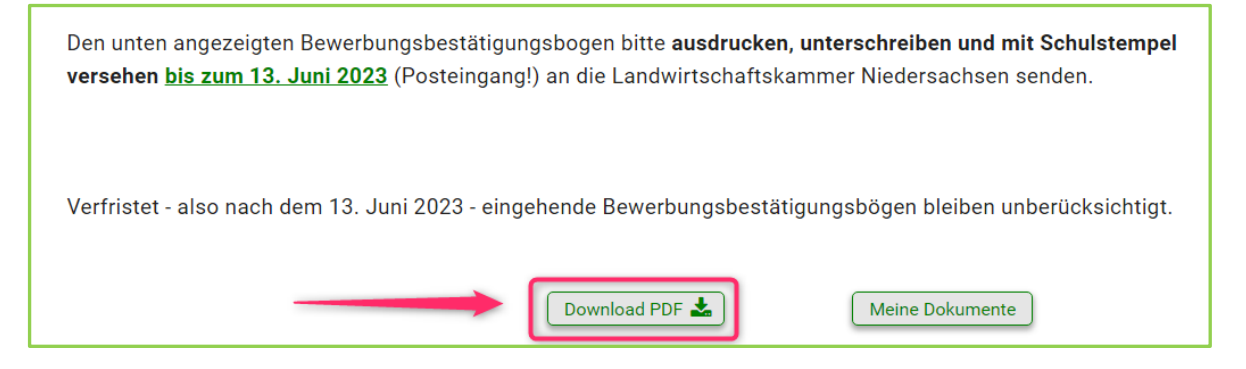

Bitte öffnen Sie den angezeigten Bewerbungsbestätigungsbogen als PDF über "Download PDF".

**Hinweis:** Je nach Einstellung des Browsers wird der Download automatisch geöffnet oder muss im Download-Ordner manuell geöffnet werden.

Nachträglich können Sie den Bewerbungsbestätigungsbogen über "Start"-> "Dokumente aufrufen" -> "Bewerbungsbestätigungsbogen" erneut öffnen.

Drucken Sie den Bewerbungsbestätigungsbogen aus.

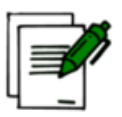

Tragen Sie Ort und Datum ein, setzen Sie den Stempel und unterschreiben Sie.

#### Bewerbungabestätigungsbogen ausdrucken und unterschreiben

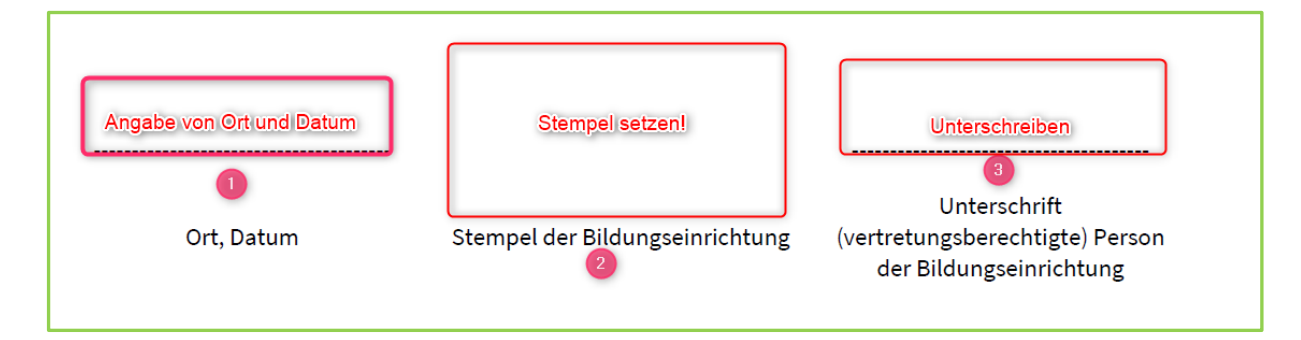

## Nur mit diesen Angaben ist der Bewerbungsbestätigungsbogen vollständig ausgefüllt und Ihre Bewerbung kann im Auswahlverfahren berücksichtigt werden.

Schicken Sie den Bewerbungsbestätigungsbogen an die Landwirtschaftskammer Niedersachsen (Anschrift ist auf dem Bewerbungsbestätigungsbogen hinterlegt) oder per Email an eu-schulprogramm@lwk-niedersachsen.de. Ende des Posteingangs ist der 13. Juni 2023.

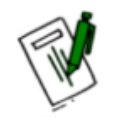

Unterlagen per Post verschicken

Möchten Sie etwas an den Angaben in Ihrer Onlinebewerbung nach Absenden des Formulars ändern, ergänzen oder korrigieren?

Starten Sie die Bewerbung über "Start"-> "Bewerbung starten" erneut. Beachten Sie, dass der Bewerbungsbestätigungsbogen neu ausgedruckt, gestempelt und unterschrieben per Post an die Landwirtschaftskammer verschickt werden muss.

# Schritt 4: Teilnahme prüfen

Einige Tage nach dem Ende des Einsendeschlusses werden die teilnehmenden Bildungseinrichtungen unter https://www.schulprogramm.niedersachsen.de/ -> "Für Bildungseinrichtungen" -> "Teilnehmende Bildungseinrichtungen" veröffentlicht.

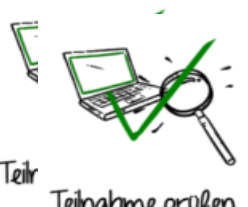

Ist Ihre Einrichtung dabei, können Sie mit Schritt 5 fortfahren. Sollten Sie nicht am EU-Schulprogramm teilnehmen können, bewerben Sie sich bitte nächstes Jahr wieder.

# Schritt 5: Belieferung vereinbaren und Meldeblatt ausfüllen

Suchen Sie unter "Für Bildungseinrichtungen ->Zugelassene Lieferanten" eine Lieferantin / einen Lieferanten in Ihrer Region, die/der für Ihre Programmkomponenten "Milch" oder "Obst- und Gemüse" oder "Milch, Gemüse- und Obst" zugelassen ist. Nehmen Sie Kontakt

auf und vereinbaren Sie ggf. die Belieferung für das entsprechende Schuljahr. Hierbei handelt es sich um eine <u>privatrechtliche</u> Vereinbarung, welche mündlich aber auch in Schriftform erfolgen kann.

Zu Beginn des Schuljahres füllen Sie das Meldeblatt aus und übersenden es dem ausgewählten Lieferanten (m/w/d). Den aktuellen Vordruck finden Sie unter <u>https://www.schulprogramm.niedersachsen.de/</u> -> Verfahrensregelung.

## Schritt 6: Lieferungen erhalten und an Kinder verteilen

Zum vereinbarten Lieferzeitpunkt erhalten Sie die Ware von Ihrem Lieferanten (m/w/d) mit einem entsprechenden Lieferschein. Bitte bewahren Sie die Lieferscheine auf. Diese müssen im Fall einer Vor-Ort-Kontrolle vorgelegt werden.

# Schritt 7: Pädagogische Begleitmaßnahmen durchführen und dokumentieren

Führen Sie im Laufe des Schuljahres mindestens eine der von Ihnen im Bewerbungsverfahren angegebenen pädagogischen Begleitmaßnahmen mit den Kindern durch.

Dokumentieren Sie bitte Art der Maßnahme, Datum und Anzahl der teilnehmenden Kinder.

Heben Sie die Dokumentation gut auf, diese ist ggf. für spätere Kontrollen wichtig.

8

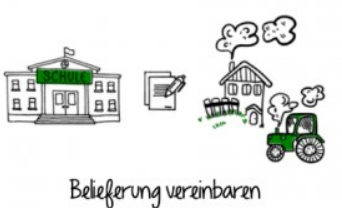

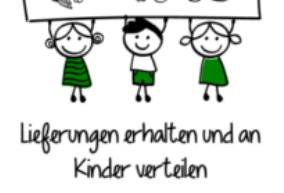

Meldeblatt ausküllen

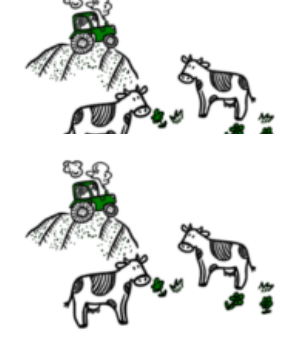

Pädagogiache Begleitmaßnahmen durchführen und dokumentieren

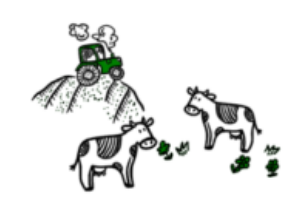

Pädagogische Begleitmaßnahmen durchführen und dokumentieren

## Schritt 8: Liefernachweis unterschreiben und stempeln

Am Ende eines Abrechnungszeitraums oder bei der Lieferung wird die der Lieferant Ihnen einen Liefernachweis über die zugestellte Ware vorlegen. Diesen Liefernachweis benötigt der Lieferant für die Abrechnung. Bitte prüfen Sie diesen genau.

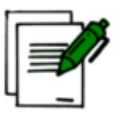

Liefernachweis unterschreiben und stempeln

Sind alle Angaben korrekt, unterschreiben und stempeln Sie diesen bitte und geben den Liefernachweis **innerhalb einer Kalenderwoche** wieder zurück an die Lieferantin / den Lieferanten.

Beachten Sie im gesamten Verfahren bitte die Vorgaben der <u>Teilnahmebedingungen</u>.